## CTS-DOL

Setup a CTS Zoom Account (Host and Participant)

## Create a Zoom CTS Basic Account

- 1. Open a Browser, navigate to ctschicago-edu.zoom.us
- 2. Your browser will direct you to CTS Zoom Sign-in page. Select Sign in

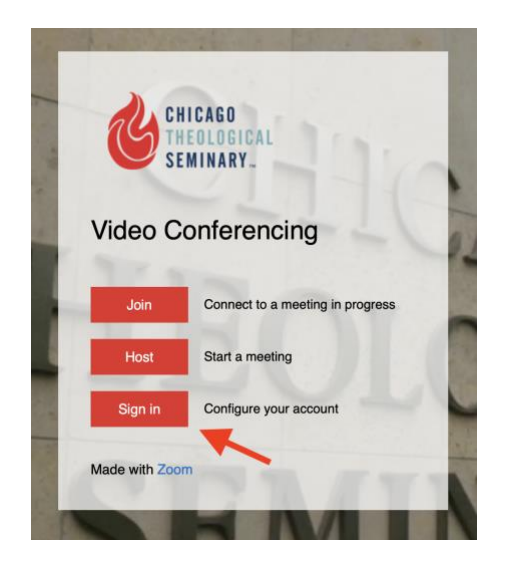

3. If you do not have a CTS Zoom account, Click Sign Up Free

| Email Address                         |                          |                      |
|---------------------------------------|--------------------------|----------------------|
| Password                              |                          |                      |
| Password                              |                          | Forgot?              |
| Zoom is protected by reCAPTCHA apply. | and the Privacy Policy a | and Terms of Service |
|                                       | Sign In                  |                      |
|                                       |                          |                      |

Sign In

4. Select the Month, Day, and Year of your date of birth and press Continue

For verification, please confirm your date of birth.

| $\frown$  | $\bigcap$        | $\frown$      |          |
|-----------|------------------|---------------|----------|
| (Month ~) | (Day ~)          | (Year >       | Continue |
|           |                  |               |          |
|           | This data will i | not be stored |          |
|           |                  |               |          |

5. Type in your CTS email address and press Sign up

| Sign Up Free                                                                      |
|-----------------------------------------------------------------------------------|
| Your work email address                                                           |
| firstname.lastname@ctschicago.edu                                                 |
| Zoom is protected by reCAPTCHA and the Privacy Policy and Terms of Service apply. |
| Sign Up                                                                           |
| Already have an account? Sign in.                                                 |

- 6. You may receive a prompt CAPTCHA window. Please confirm it. Then, you will receive a Zoom verification in your CTS email, make sure you confirm it as well.
- 7. Once you sign in, the browser will prompt you to install the Zoom application. If not, follow the instructions onscreen to download and run Zoom
- 8. Run the Zoom Installer on your computer if it is not already installed. Once the installation is completed and the app is launched, Enter your email: yourusername@ctschicago.edu, Enter your password, and press Sign in to start the app

| Sign In             | Sign Up Free |    |   |                       |
|---------------------|--------------|----|---|-----------------------|
| Enter your email    |              |    | ٩ | Sign In with SSO      |
| Enter your password | Forgot?      | or | G | Sign In with Google   |
| C Keep me signed in | Sign In      |    | f | Sign In with Facebook |

9. A dialog screen will launch, select New Meeting

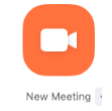